## SNA - Acesso a Menu Cadastro de usuários

## 28/09/2024 18:31:32

|            |               |                     | Imprimir artigo da FAQ   |
|------------|---------------|---------------------|--------------------------|
| Categoria: | SISTEMAS::SNA | Votos:              | 0                        |
| Estado:    | public (all)  | Resultado:          | 0.00 %                   |
|            |               | Última atualização: | Qui 01 Ago 15:25:32 2024 |

Sintoma (público)

Este procedimento visa instruir os (as) técnicos (as) em chamados referente às dúvidas sobre Menu usuários.

Problema (público)

Solução (público)

Nessa aba são cadastrados os usuários que alimentarão o Sistema. Os juízes poderão cadastrar novos usuários de suas Comarcas (auxiliares de juiz ou Promotores/Defensores Públicos). Administradores regionais poderão também cadastrar juízes, bem como os administradores nacionais. Essa aba não aparece para todos os usuários. Apenas para aqueles que tem perfil que os permita efetuar cadastramento.

Caso o usuário deva ter acesso a mais de um Órgão Julgador, utilize o botão CTRL do teclado para selecionar mais de um órgão.

Para cadastrar um novo usuário, clique no Menu "Usuários". A seguir, clique no botão "Cadastrar" e preencha todos os campos azuis (obrigatórios) e os demais que desejar. Não esqueça de selecionar o tipo de usuário, o estado e o Órgão Julgador (que deve ficar em azul e depois cinza).

No campo "Nome", clique no botão "Nova" para que os campos do usuário sejam abertos. Preencha todos os campos azuis (obrigatórios):

Caso a pessoa já tenha sido cadastrada no Sistema, preencha o nome ou CPF e clique no botão "Procurar". O Sistema abrirá os dados já cadastrados.

Também é muito importante cadastrar o e-mail no cadastro, pois a recuperação de senha é feita através dele. Para isso, clique no botão "Novo contato".